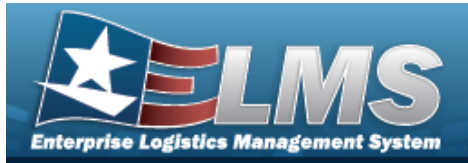

# **Help Reference Guide**

# Search for a UIC Realignment

### **Overview**

The UIC Realignment Search process provides the ability to search for a UIC and realign the UIC to a new site or Accountable UIC. The process also allows changes to the UIC ID or the Major Command Code. Access to the process is role-based. The role required for access is the UIC Realignment role.

## Navigation

Master Data > UIC Realignment > UIC Realignment Search page

#### **Procedures**

#### Search for a UIC Realignment

One or more of the Search Criteria fields can be entered to isolate the results. By default, all

results are displayed. Selecting at any point of this procedure returns all fields to the default "All" setting.

1. In the Search grid, narrow the results by entering one or more of the following optional fields.

| Search Criteria |                           |                    |                           | ^                |
|-----------------|---------------------------|--------------------|---------------------------|------------------|
| Site Id         | Select a Site Id          | UIC                | Select a UIC              |                  |
| Accountable UIC | Select an Accountable UIC | Major Command Code | Select a Major Command Co |                  |
|                 |                           |                    |                           | D Reset Q Search |
| Search Results  | * to view results.        |                    |                           | ^                |
|                 |                           |                    |                           |                  |

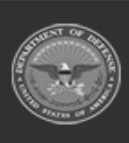

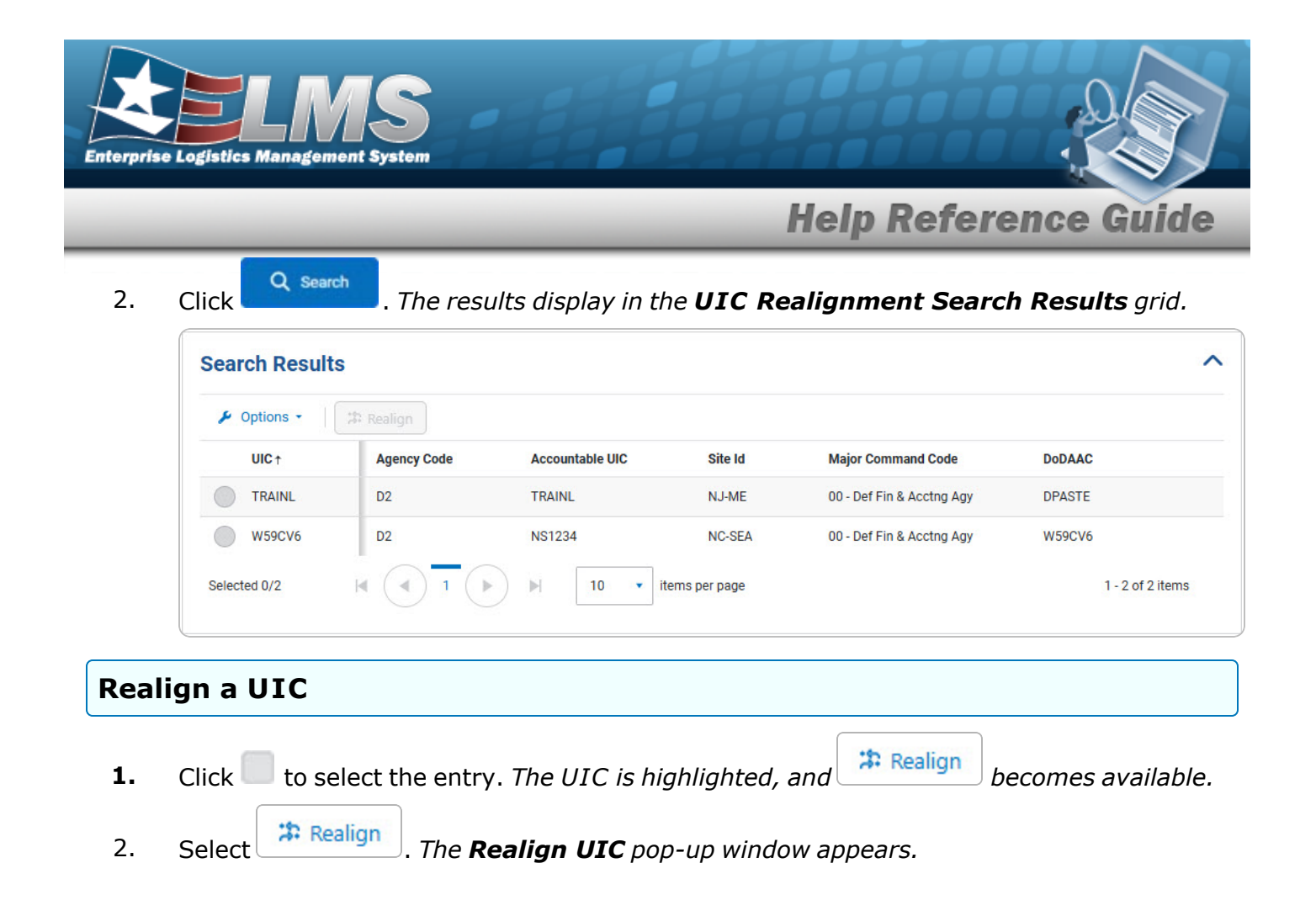

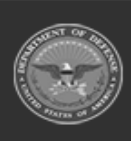

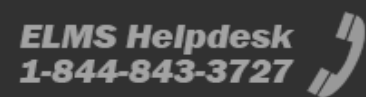

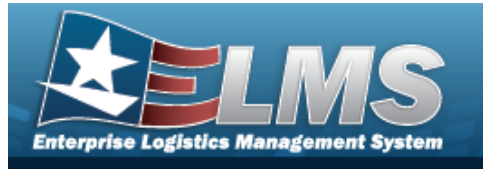

**Help Reference Guide** 

| Realign a UIC                                                                                                    |
|----------------------------------------------------------------------------------------------------|
| Navigation                                                                                                    |
| Master Data > UIC Realignment > UIC Realignment Search > <a> <a> <a> <a> <a> <a> <a> <a> <a> &lt;</a></a></a></a></a></a></a></a></a> |
| Procedures                                                                                                    |
| Realign a UIC                                                                                                    |
|                                                                                                    |

Selecting at any point of this procedure removes all revisions and closes the page. **Bold** numbered steps are required.

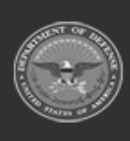

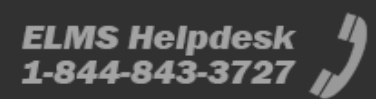

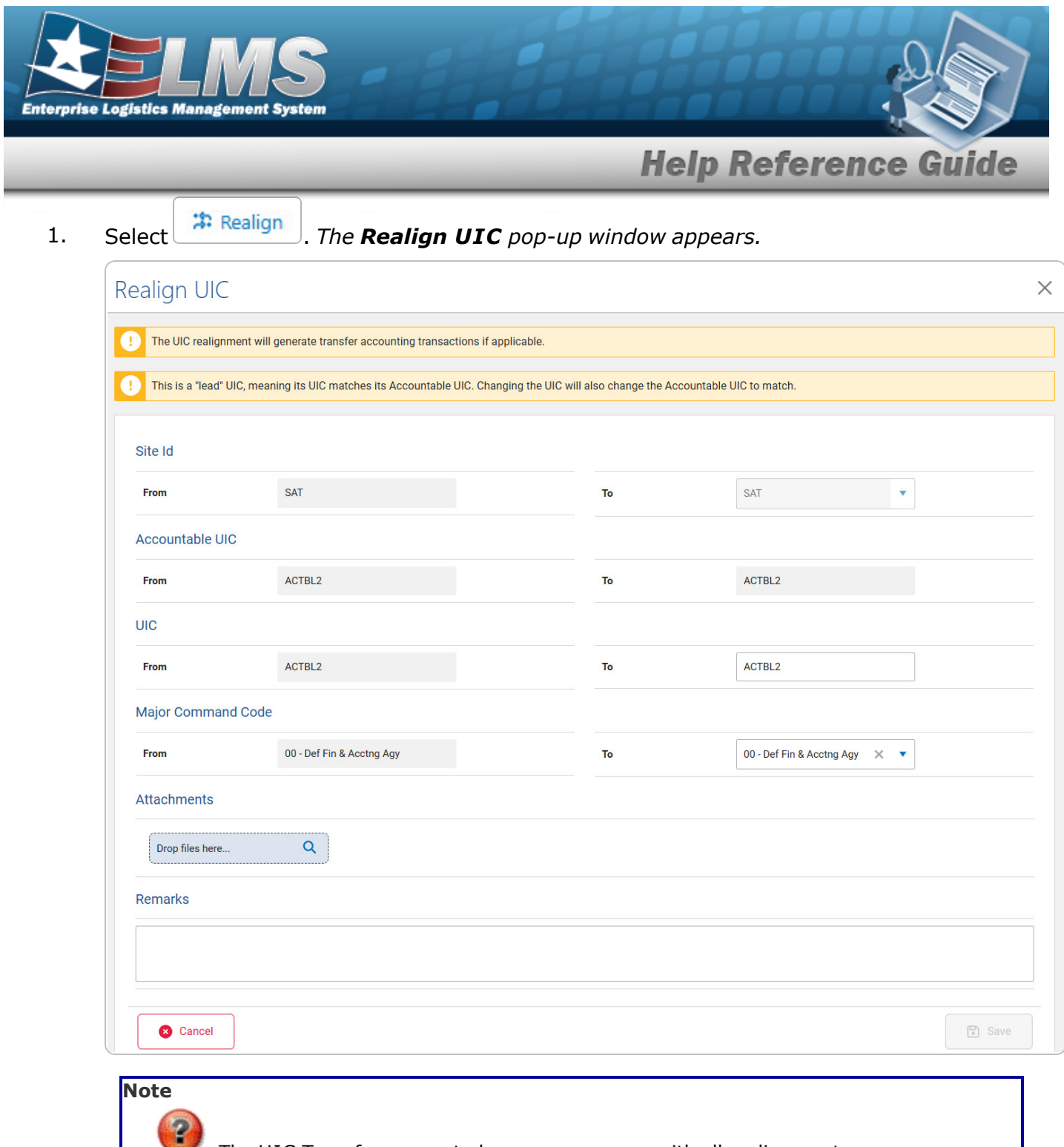

The UIC Transfer-generated message appears with all realignments. The "Lead" UIC message appears when the selected UIC is a match of the Accountable UIC.

2. Complete the SITE ID section.

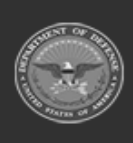

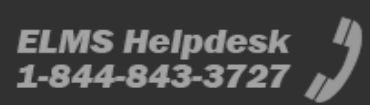

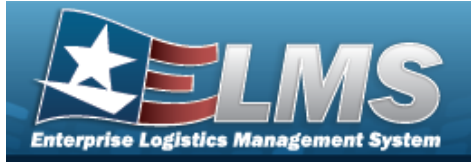

## **Help Reference Guide**

#### Note

2

The data fields become available based on the level of access.

Example: If access is only granted to one SITE ID, then the SITE ID field is not editable. If access is granted to multiple SITE IDs, then the SITE ID field becomes editable with the available SITE IDs.

This applies to all SITE ID, Accountable UIC, UIC, and Major Command Code fields.

- 3. Complete the Accountable UIC section.
- 4. Complete the UIC section.
  - **A.** Enter the To in the field provided. *This is a 6 alphanumeric character field.*
- 5. Complete the Major Command Code section.
- 6. Complete the Attachments section.
- 7. Complete the Remarks section.

| transacti | as been successfully realign<br>ons generated. | ed and, if applicable, accou | unting |              |
|-----------|------------------------------------------------|------------------------------|--------|--------------|
|           |                                                |                              | ОК     |              |
|           |                                                |                              |        | pop-up windo |

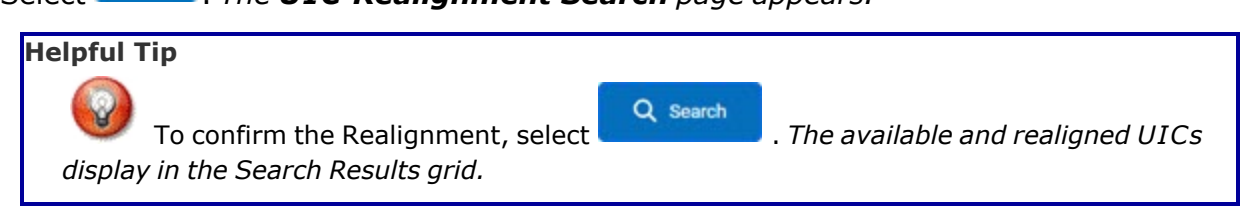

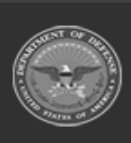

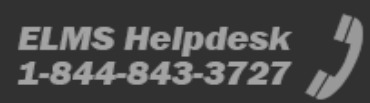